## 网上办事大厅登录和线上重置密码操作手册

南京林业大学网上办事大厅实现了全校师生统一身份认证管理, 打通了协同办公、教务、科研、学工、人事、资产等业务系统,打造 学校校务事项网上办理统一入口。目前,学校网上办事大厅实现了学 工号认证登录、手机动态码验证登录、微信扫码登录及线上密码重置 功能。具体操作如下:

一、用户首次登录:

**第一步:南京林业大学首页——右上角"网上办事大厅"**,或者 直接在浏览器输入 https://ehall.njfu.edu.cn/,进入登录界面如 图:

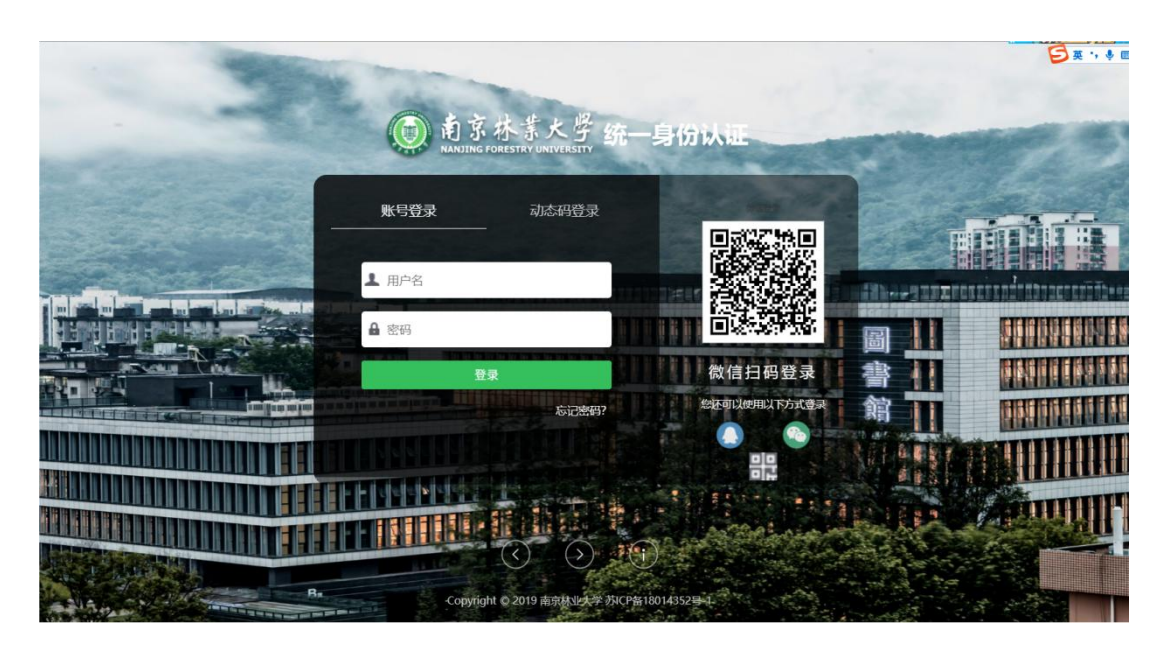

第二步:点击"登录",进入统一身份认证界面。用户首次登录 使用学工号/密码登录,教职工使用工号,学生使用学号,如图:

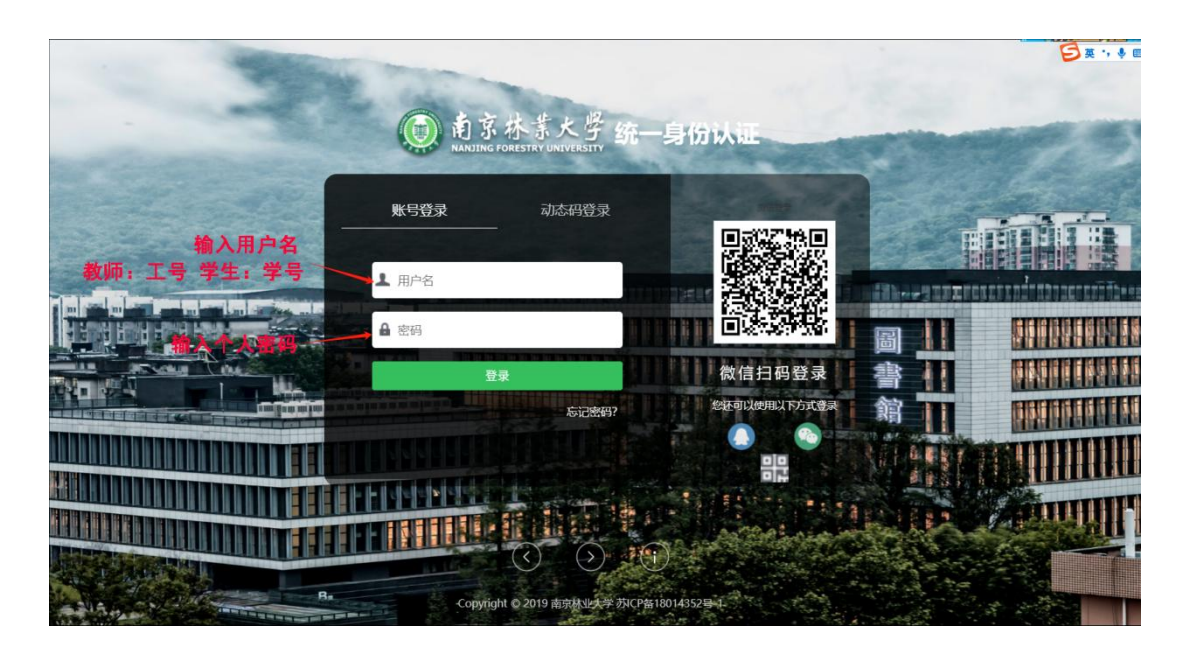

二、绑定手机号/邮箱账号

第三步:用户登录"网上办事大厅"后,右上角——进入"个人 中心"绑定手机号码和邮箱账号,如图:

| (                                  | Q、型服务                                                                                                    |                                    |                                                                      |                                                                   | e 👕 🚷 🕯                                                                |
|------------------------------------|----------------------------------------------------------------------------------------------------|------------------------------------|----------------------------------------------------------------------|-------------------------------------------------------------------|------------------------------------------------------------------------|
| 默认站点 🕇                             | •                                                                                                    |                                    | 进入个人中的                                                               | <b>让</b> 任务(33)                                                   |                                                                        |
| 任务中心                               | _                                                                                                    |                                    |                                                                      | 待办任务 257                                                          | 个人中心                                                                   |
| こ 待办任务                             | Training concerning in the                                                                                                    |                                    |                                                                      | 我发起的 73                                                           |                                                                        |
| ✓ 已办任务                             |                                                                                                    |                                    |                                                                      | 周期服务 0                                                            | 安全退出                                                                   |
| • 我发起的                             |                                                                                                    |                                    |                                                                      |                                                                   | _                                                                      |
| 1000                               | Concession of the other division of the local division of the local division of the loca |                                    |                                                                      |                                                                   |                                                                        |
|                                    |                                                                                                    |                                    |                                                                      |                                                                   |                                                                        |
|                                    |                                                                                                    |                                    |                                                                      |                                                                   |                                                                        |
|                                    | 2023-03-20 14.32.20<br>直看全部待办(                                                                                                    | 銽                                  |                                                                      |                                                                   |                                                                        |
| 人次到                                | 2023-03-2014-3220<br>查看全部特别                                                                                                    | 任务                                 |                                                                      | >                                                                 |                                                                        |
| 人资料<br>登录别名:                       | 2023-03-20 14-32-20<br>直看全部特力<br>重看全部特力<br>如果您设定了整录别名,您就可以做                                                                                                    | 任务<br>吏用登录别名登录                     | 注意: 保存后将不可<br>系统,多个别名用逗号用                                            | )<br>※<br>後改<br>研                                                 |                                                                        |
| 人资料<br>登录别名:<br>昵称:                | 2023-03-20 14-32-20<br>直看全部特別<br>如果您设定了登录别名,您就可以倒                                                                                                    | 任务<br>吏用登录别名登录                     | 注意:保存后将不可<br>系统,多个别名用逗号网<br>依次维                                      | <sup>修改</sup><br>研<br><b>R 定 个 人 邮 3</b>                          | <b>濟和</b> 手机 号                                                         |
| 人资料<br>登录别名:<br>昵称:<br>邮箱:         | 2023-03-20 14-32-20<br>直看全部待外<br>如果您设定了登录别名,您就可以做                                                                                                    | 任务                                 | 注意:保存后将不可<br>系统,多个别名用逗号牌<br><b>依次绰</b><br>*注氧: <b>即'可</b> '향         | 修改<br>研<br><b>移定个人邮</b><br>4<br>内邮箱也使用统一身份                        | <b>音和手机号</b><br>试证,则请务必使用校外曲                                           |
| 人资料<br>登录别名:<br>昵称:<br>邮箱:         | 2023-03-2014-32-20<br>直看全部特外<br>如果您设定了登录别名,您就可以做<br>绑定邮箱后,即可使用邮箱作为用户                                                                                                    | 任务<br>東用登录別名登录                     | 注意:保存后将不可<br>系统,多个别名用逗号帮<br>休次\$<br>*注意:即可求<br>注: 曲                  | 修改<br>研<br><b>邓定个人邮</b><br>3<br><b>箱账号可</b><br>5                  | <b>宿和手机号</b><br><sup>11)证,则请务必使用校外曲<br/><b>以是学校edu</b></sup>           |
| 人资料<br>登录别名:<br>昵称:<br>邮箱:<br>手机号: | 2023-03-20 14-32-23<br>直看全部待外<br>如果您设定了登录别名,您就可以做<br>绑定邮箱后,即可使用邮箱作为用户                                                                                                    | 任务<br>東用登录别名登录<br>第定<br>-名登录<br>第定 | 注意:保存后将不可<br>系统,多个别名用逗号网<br>依次华<br>*注意:即可谘<br>注:曲<br>*手机号等箱,<br>163邮 | 修改<br>研<br><b>下定个人邮</b> 和<br>内邮箱也使用统一身份<br>3.箱账号可以<br>也可以是<br>4.第 | <b>音和手机号</b><br><sup>附证,则请务必使用校外邮<br/><b>以是学校ed</b>u<br/>个人的QQ邮箱</sup> |

**温馨提示:**为了确保账号安全,已对网上办事大厅未绑定手机号的用户**开启自动"提示绑定手机"**功能,用户下次登录时系统将自动弹出绑定手机号界面。邮箱绑定用户可进入个人中心自行操作。

三、网上办事大厅登录(多方式登录)

方式一:学工号/密码登录,如图:

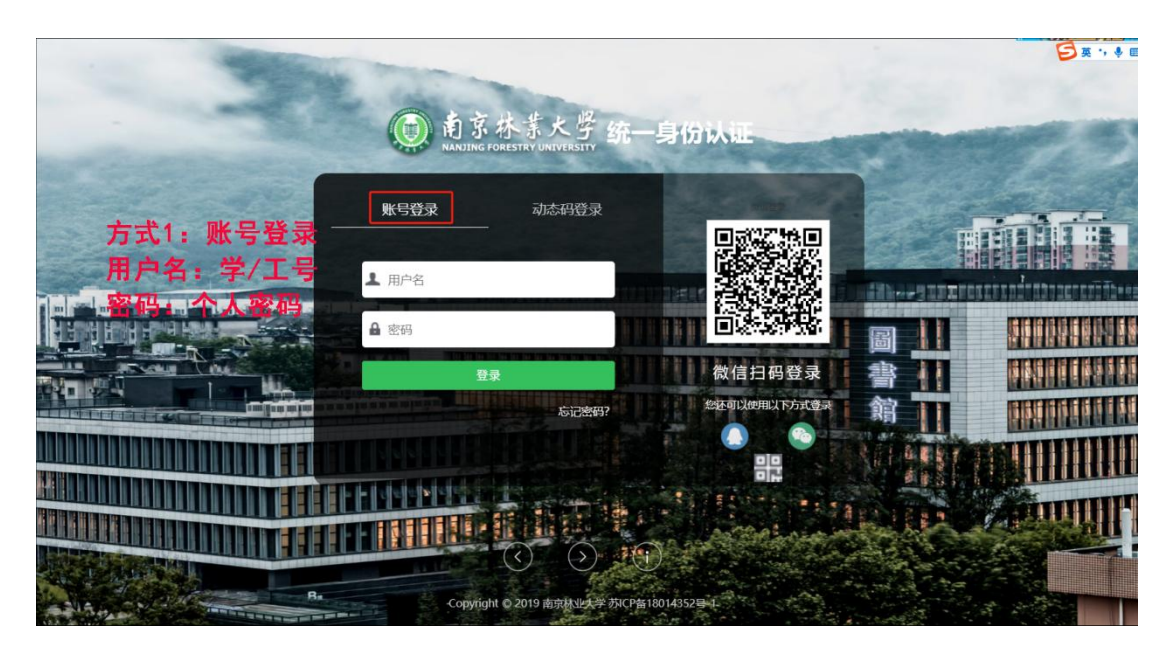

方式二: 手机动态码验证登录

前提:使用手机验证码登录,必须先进入用户中心绑定手机号, 详细绑定手机号操作请见上文第二点。如图:

|                                       |              | 京林業大學 統-<br>IG FORESTRY UNIVERSITY | 身份认证   |
|---------------------------------------|--------------|------------------------------------|--------|
|                                       | <u> </u>     | 动态码登录                              |        |
| 方式2:动态码登录<br>用户名:个人绑定的手机号             | ▲ 用户名        |                                    |        |
|                                       | Ⅲ 验证码        | 2Pfc                               |        |
| ····································· | <b>分</b> 动态码 | 获取动态码                              | 微信扫码登录 |
|                                       |              | 登录                                 |        |
|                                       |              |                                    |        |

方式三: 第三方软件联合登录

登录网上办事大厅,还可以通过微信扫码登录,首次使用微信扫码需先绑定微信,PC端绑定——进入"个人中心",点击左侧栏目"账号绑定",进行微信账号的绑定。

| www    | 帐号绑定            |
|--------|-----------------|
| ★ 个人资料 | ● 勝讯QQ 未期定 網定帐号 |
| 1 修改密码 |                 |
| 顷 从证日志 | 会 数倍 未規定 規定帐号   |
| 🎝 当前登录 |                 |
| ₩ 号 郷定 |                 |
| ✿ 个人设置 | 微信公众号解绑         |
|        | 该用户尚未掷定缴信公众号    |

个人微信绑定授权后,后期登录网上办事大厅可直接通过微信扫 码登录。

| -20                         | ()<br>前京林<br>NANJING FOREST | 業大學 统-<br>TRY UNIVERSITY                                                                                       | 身份认证          |            |                                       |
|-----------------------------|-----------------------------|----------------------------------------------------------------------------------------------------|---------------|------------|---------------------------------------|
|                             | 账号登录                        | 动态码登录                                                                                                    |               |            |                                       |
|                             | 1                           |                                                                                                    |               | TRN 110 PP |                                       |
|                             | Α                           | THE OWNER WATER                                                                                                |               |            |                                       |
|                             |                             | The second second second second second second second second second second second second second second second s |               |            |                                       |
|                             | 登录                          |                                                                                                    | 微信扫码登录        | 雪川         | <u> </u>                              |
| Test Int I partition in the |                             | 忘记密码?                                                                                                    | 您还可以使用以下方式登录  | 館          | i i i i i i i i i i i i i i i i i i i |
|                             |                             |                                                                                                    | en (2)        | ALL ALL    |                                       |
| INNINGEEEE                  |                             |                                                                                                    |               |            |                                       |
|                             |                             |                                                                                                    | North Company |            | Prist.                                |
|                             |                             |                                                                                                    |               |            | 1                                     |

## 四、线上找回密码/重置密码

忘记密码需线上找回密码或重置密码,可以通过手机号和邮箱两

种方式重置密码,需事先绑定手机号和邮箱账号,详情请见上文第二点。具体操作:

**第一步:**进入"统一认证系统"登录界面,点击"忘记密码", 如图:

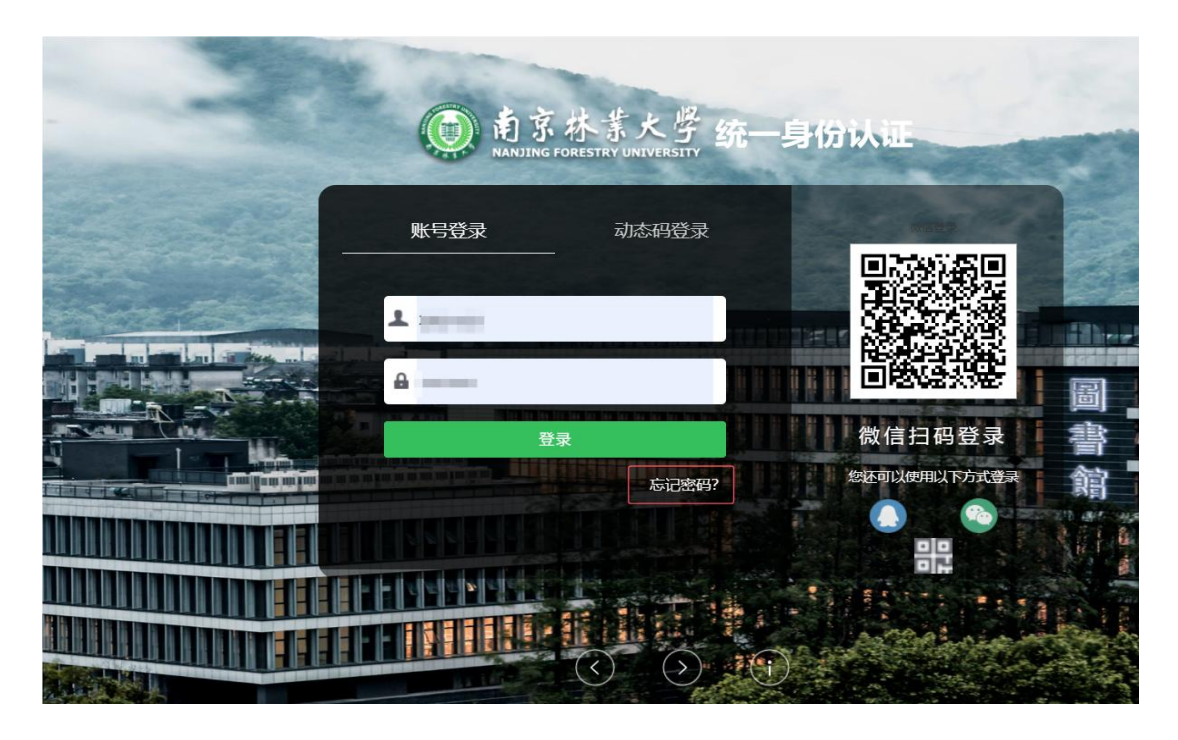

第二步:选择密码找回方式:"手机找回"和"邮箱找回",如

图:

| () 南京林書<br>NANJING FORESTRY | 大學 统一」 | 身份认证 |      |    |  |
|-----------------------------|--------|------|------|----|--|
| <返回登录                       |        | 忘记密码 |      |    |  |
| 选择验证方式                      | 确认账户   | 安全认证 | 重置密码 | 完成 |  |
|                             | 手机找    | 0    | 邮箱找回 |    |  |

**第三步:**通过"手机找回"的方式找回密码,输入用户账号、手机号及验证码,如图:

| 南京林素<br>NANJING FORESTRY U | 大學 统一身<br>NIVERSITY | 份认证  |        |          |    |  |
|----------------------------|---------------------|------|--------|----------|----|--|
| <返回登录                      |                     | 忘记密码 |        |          |    |  |
| 选择验证方式                     | 确认账户                | 安全认证 | 重置密码   |          | 完成 |  |
| 用户名:                       | 学号或者工号              | 4    | 教师:工号  | 学生: 🗎    | 学号 |  |
| 手机号:                       | 请输入已绑定手机号           | -    | 田白细定的日 | E机 문     |    |  |
| 验证码:                       | 请输入验证码<br>上一步 下一步   | 8F42 |        | - 11 - 3 |    |  |
|                            |                     |      |        |          |    |  |

## 第四步: 输入手机收到的验证码, 进行安全认证, 如图:

|            | URIVERSIT           |      |      |    |
|------------|---------------------|------|------|----|
| <返回登录      |                     | 忘记密码 |      |    |
| 选择验证方式     | 确认账户                | 安全认证 | 重置密码 | 完成 |
| 我们已经发送一条包含 | 含验证码的短信到136****5500 |      |      |    |
| 验证码:       | 请输入验证码              | 112s |      |    |
|            | 下一步                 |      |      |    |

第五步: 重新设置新密码即可。如图:

| mansing forestry | 大學 统一身份认证                             |
|------------------|---------------------------------------|
| <返回登录            | 忘记密码                                  |
| 选择验证方式           | 确认账户 安全认证 重置密码 完成                     |
| 用户名:             |                                       |
| 新密码:             | 请输入新密码                                |
|                  | 密码长度至少10位;字符种类至少4种(数字,大写字母,小写字母,标点符号) |
| 新密码确认:           | 请输入确认密码                               |
|                  | 确认密码和新密码保持一致                          |
|                  | 重置密码                                  |

**温馨提示:**请设置密码长度不低于 10 位,字符种类至少 4 种(数字,大写字母,小写字母,标点符号),不得使用连续数字字符或相同字符,包含像"123"、"abc"、"666"、"8888888"、"123456"、 "password"等数字和字母作为密码或者密码的一部分,建议每年至少修改一次密码。

方式 2: 邮箱找回密码:

**第一步:**通过"邮箱找回"的方式找回密码,输入用户账号及邮 箱信息。

| () 南京林素<br>NANJING FORESTRY U | 大學 统一身    | 份认证          |             |       |  |
|-------------------------------|-----------|--------------|-------------|-------|--|
| ≺返回登录                         | 路計斷合      | 忘记密码         | <b>新要認知</b> | 全成    |  |
| 这律验证方式                        |           | <b>Y</b> ENK | 里旦饭吗        | TR    |  |
| 用户名:                          | 学号或者工号    | +            | 教师:工号       | 学生:学号 |  |
| 邮箱:                           | 请输入已绑定的邮箱 | +            | 用户绑定的曲      | 『箱号   |  |
| 验证码:                          | 请输入验证码    | нк8р         |             |       |  |

注:通过邮箱找回密码,需用户提前绑定邮箱,邮箱账号可以是用户申请的学校 edu 邮箱,也可以是用户其他邮箱,如 QQ 邮箱等。

| 前京林業大學 统一身                                                                                                    | 予份认证                                                                                                    |                                             |                      |                 |
|----------------------------------------------------------------------------------------------------|----------------------------------------------------------------------------------------------------|---------------------------------------------|----------------------|-----------------|
| <返回登录                                                                                                    | 忘记密码                                                                                                    |                                             |                      |                 |
| 选择验证方式 确认账户                                                                                                    | 安全认证                                                                                                    | 重置密码                                        | 完成                   |                 |
| 我们已经发送一条包含链接的邮件到4****2@qq.cor                                                                                                    | <u>n</u>                                                                                                    |                                             |                      |                 |
| <b>找回察码</b><br>发件人: <b>間試売約-身份认証</b> <intelligentcampus@njfu.edu.cn> 国<br/>时 问: 2025年5月21日 (星明三) 上午10:55<br/>取件人: n&gt;</intelligentcampus@njfu.edu.cn>                                                                                                    |                                                                                                    |                                             |                      | Dite ×          |
| STREET, BREEK, STREET, STREET, | and the second second s |                                             |                      |                 |
| 亲爱的用户                                                                                                    | .do?linkCode=03e5c11f-35ef<br>【统一身份认证】                                                                                                    | -11f0-9bec <u>-</u><br><u>cn%2Flogin%3f</u> | Fservice%3Dhttps%3A% | <u>%2F%2Feh</u> |

第二步:进入邮箱,进行安全认证。

第三步:进入重置密码界面,重新设置新密码即可。